## Booking your Homeschool STEM classes.

From the Homeschool webpage, select the first class you want to attend. You will purchase the package for this class and then book subsequent classes later.

| Home                                | escho                      | ol STE      | M class        | (Prin       | nary)        | Term      | 12                                                                                             |
|-------------------------------------|----------------------------|-------------|----------------|-------------|--------------|-----------|------------------------------------------------------------------------------------------------|
| Weekly ST                           | EM classes                 | for Primary | School aged st | udents lead | d by experie | enced tea | chers                                                                                          |
| Select a                            | Date and                   | d Time      |                |             |              |           | Service Details                                                                                |
|                                     |                            | <           | April 2024     | >           |              |           | Homeschool STEM class                                                                          |
| 21                                  | 22                         | 23          | 24             | 25          | 26           | 27        | 23 April 2024 at 10:00 am                                                                      |
| -                                   | -                          | 10:00<br>am | -              | -           | -            | -         |                                                                                                |
|                                     |                            |             | J              |             |              |           |                                                                                                |
|                                     |                            |             |                |             |              |           |                                                                                                |
|                                     |                            |             |                |             |              |           | Next                                                                                           |
|                                     |                            |             |                |             |              |           | Next                                                                                           |
|                                     |                            |             |                |             |              |           | Next                                                                                           |
| < Back                              |                            |             |                |             |              |           | Next                                                                                           |
| < Back                              |                            |             |                |             |              |           | Next                                                                                           |
| < Back                              | tails                      |             |                |             |              |           | Booking Details                                                                                |
| < Back                              | tails                      |             |                |             |              |           | Next<br>Booking Details<br>Homeschool STEM class (Prima<br>Term 2                              |
| < Back<br>Client Def                | tails                      | e*          | Email*         |             |              |           | Next<br>Booking Details<br>Homeschool STEM class (Prima<br>Term 2<br>23 April 2024 at 10:00 am |
| < Back Client Def Parent/Guar       | tails<br>rdian Name        | e *         | Email*         |             |              |           | Noxt<br>Booking Details<br>Homeschool STEM class (Prima<br>Term 2<br>23 April 2024 at 10:00 am |
| < Back<br>Client Del<br>Parent/Guar | <b>tails</b><br>rdian Name | e *         | Email *        |             |              |           | Next<br>Booking Details<br>Homeschool STEM class (Prima<br>Term 2<br>23 April 2024 at 10:00 am |

### Select sign up (unless you are a current member, then log in instead!)

Enter your details

| 1 Sign Up<br>To purchase this plan and use its benefits in the future<br>account or sign up. | log in to your<br>Homeschool STEM Primary (5 \$175.00  |
|----------------------------------------------------------------------------------------------|--------------------------------------------------------|
| Sign Up                                                                                      | og In Class pass)<br>Duration: 3 months<br>Sessions: 5 |
| 2 Payment                                                                                    | Enter a coupon code                                    |
|                                                                                              | Total \$175.00                                         |
|                                                                                              | Secure Checkout                                        |

### Once you have entered your details to sign up, you will be directed to the secure payment screen

| ✓ Sian Up                          | Log Out             |                                   |        |
|------------------------------------|---------------------|-----------------------------------|--------|
| Logged in as (                     |                     | Order summary                     |        |
|                                    |                     | Homeschool STEM Primary (5 \$     | 175.00 |
| 2 Payment                          |                     | Duration: 3 months<br>Sessions: 5 |        |
| Card number                        | VISA 📰 🕒            |                                   |        |
| Expiration date                    | Security code (CVV) | Enter a coupon code               |        |
| Cardholder name                    |                     | Total \$1                         | 75.00  |
| Save card details for next time. ① |                     | Secure Checkout                   |        |
| Email *                            |                     |                                   |        |
| d                                  |                     |                                   |        |
| Buy Nov                            | v                   |                                   |        |

You will see the thank you page when payment is completed

# Thanks for your order

When you click 'complete your booking' you will have purchased your package and be able to book the class you selected.

| Client D                       | etails                                                                                       |                                               |              | Booking Detail<br>Homeschool S        | s<br>FEM class (Prima          |
|--------------------------------|----------------------------------------------------------------------------------------------|-----------------------------------------------|--------------|---------------------------------------|--------------------------------|
|                                |                                                                                              |                                               |              | Term 2<br>23 April 2024 at            | t 10:00 am                     |
| Parent/Gu<br>Da                | uardian Name *                                                                               | Email *                                       | .com A       |                                       |                                |
| Phone Nu                       | ımber *                                                                                      |                                               |              | Payment Detai                         | ls                             |
|                                | ~                                                                                            |                                               |              |                                       |                                |
| +61<br>I want<br>Number o      | to receive an SMS reminder                                                                   | 24 hours before this se                       | ssion starts | Adı<br>Bo                             | d to Cart<br>lok Now           |
| +61<br>I want<br>Number o<br>1 | to receive an SMS reminder                                                                   | 24 hours before this se                       | Browsing >   | Adi<br>Bo<br>Order summary            | d to Cart                      |
| +bi I want Number c I Cart     | to receive an SMS reminder<br>of Participants *<br>Homeschool STEM<br>class (Primary) Term 2 | 24 hours before this se<br>Continue<br>\$0.00 | Browsing >   | Ad<br>Bo<br>Order summary<br>Subtotal | d to Cart<br>lok Now<br>\$0.00 |

### **Click checkout**

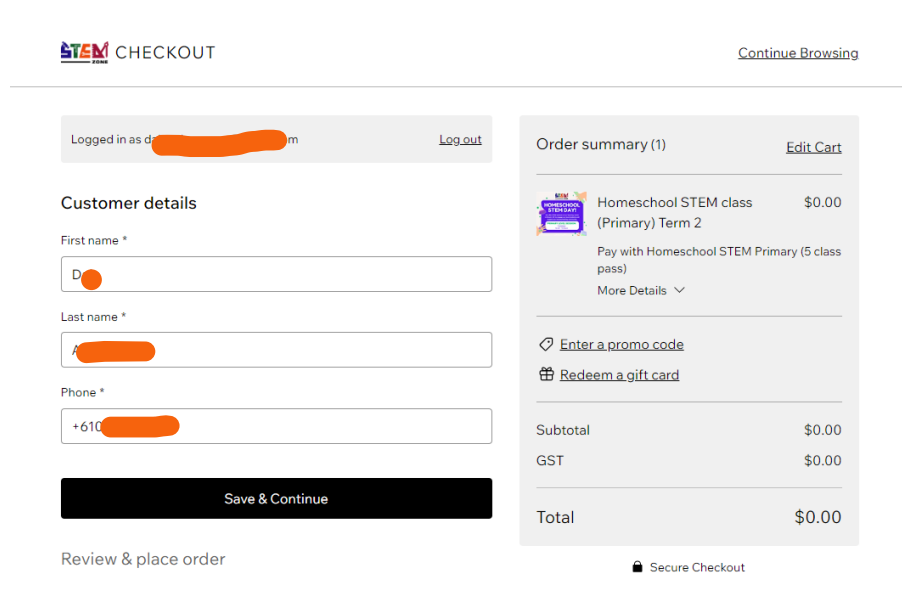

### Click save & continue

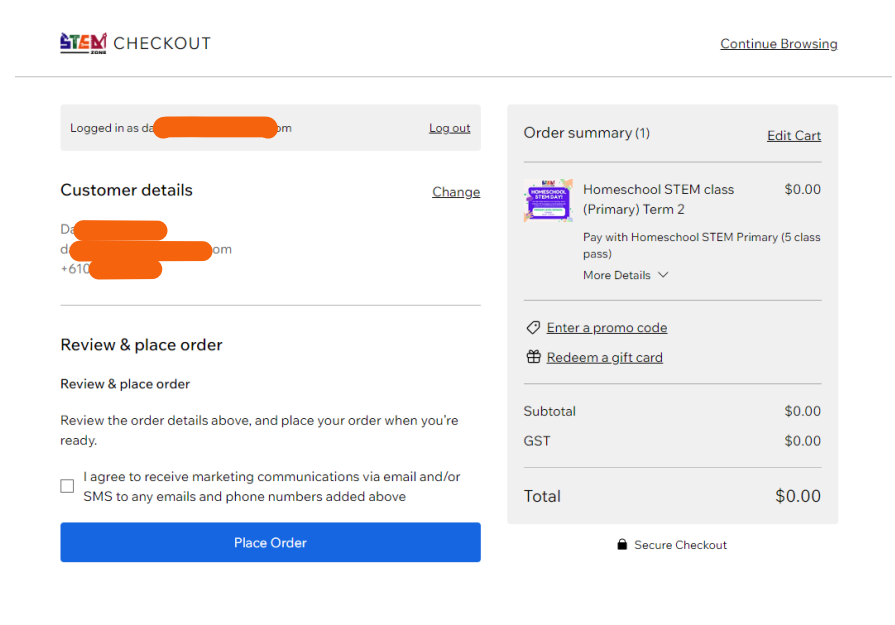

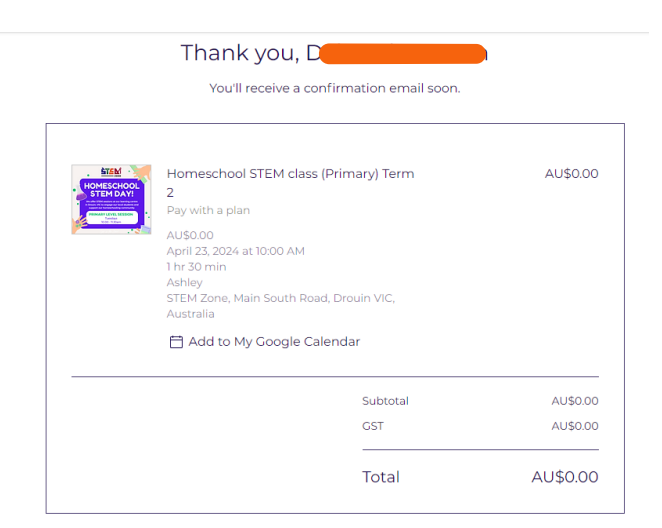

When you log in to your account you will see your purchase under 'subscriptions'.

| D                                                                              |               |
|--------------------------------------------------------------------------------|---------------|
| My Wallet My Orders My Addresses My Bookings My Subscriptions Files My Account | Notifications |
| Subscriptions<br>View and manage the subscriptions you've purchased            |               |
| Homeschool STEM Primary Expires: 13 July 2024<br>(5 class pass)                | Active        |

To book more classes, make sure you are logged in to your account (top right of screen) and go to the Homeschool webpage, select your dates and add them to the cart. Your details should be automatically pre-filled for the class.